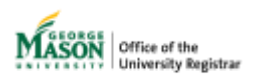

## Submitting a Grade Change Request Faculty Instructions

The purpose of this guide is to provide faculty members with instructions for submitting a grade change request utilizing Ellucian Workflow.

1. Click on <u>Grade Change Request for Faculty</u> found on the **Forms** page then log in using your Mason credentials.

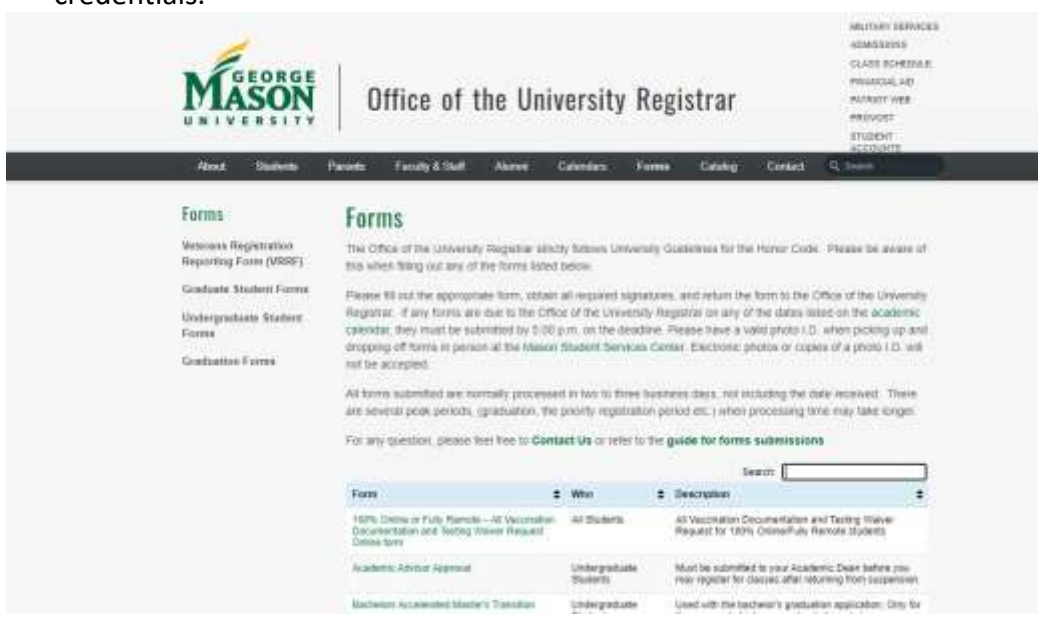

- 2. Select the term for the course you wish to submit the change of grade.
- 3. Select the **section** for which you will be submitting the grade change request. If you are teaching more than one course in the term selected, all CRNs/Courses will be shown in the drop-down list. Click **Next**.

| Grade Change Request |             |   |  |  |
|----------------------|-------------|---|--|--|
| nuctor:              |             |   |  |  |
|                      |             |   |  |  |
| Term *               | Spring 2022 | ~ |  |  |

4. Select the student that requires a grade change by finding the student's name in the dropdown list or by entering the student's G#. Once the correct student is selected, click **Next**.

| Mason   Grade Change Request            |                                             |                              |  |  |  |  |
|-----------------------------------------|---------------------------------------------|------------------------------|--|--|--|--|
| wetor:                                  | Section: (15845) ELED 543-002 Child, Fam, C | ulture, 5chool (Spring 2022) |  |  |  |  |
| the student that requires a grade chang | m. Click Next.                              |                              |  |  |  |  |
|                                         |                                             | ×                            |  |  |  |  |
| Student *                               |                                             |                              |  |  |  |  |

5. NOTE: If the Current Grade Assigned is blank, STOP and do not submit the form. There is no grade to change in the system.

| Current Grade Assigned  |            |
|-------------------------|------------|
| Original Grade Assigned | A+         |
| New Grade *             | Select One |

6. Select a **new grade** and **change reason**. Enter a **grade change explanation**. Click **Next**. NOTE: The explanation is required to provide context to approvers. For temporary to final grade changes, a comment such as "Temp to final" is sufficient.

| actor:                                                                                                    |                               | Section: (15845) EUED 543-002 - Child, Fern, Culture, School (Spring | (2022) Student |   |
|----------------------------------------------------------------------------------------------------|-------------------------------|----------------------------------------------------------------------|----------------|---|
| new grade and change maton.                                                                                                    | Enter a gradic change explana | ition. Click West.                                                   |                |   |
|                                                                                                    |                               |                                                                      |                |   |
|                                                                                                    |                               |                                                                      |                |   |
| Current Grade Apagned                                                                                                    | A.:                           |                                                                      |                |   |
| Original Grade Assigned                                                                                                    | K                             |                                                                      |                |   |
| free Grade *                                                                                                    | ht .                          |                                                                      |                |   |
| Grade Charge Readers *                                                                                                    | E-Computeroui/Recording en    | ne -                                                                 |                | ~ |
| Grade Change Explanation *                                                                                                    |                               |                                                                      |                |   |
| A REAL PROPERTY OF A REAL PROPERTY OF A READ REAL PROPERTY OF A REAL PROPERTY OF A REAL PROPERTY OF A REAL PROPERTY OF A REAL PROPERTY OF A REAL PROPERTY OF A REAL PROPERTY OF A REAL PROPERTY OF A REAL PROPERTY OF A REAL PROPERTY OF A REAL PROPERTY OF A REAL PROPERTY OF A REAL P |                               |                                                                      |                |   |

7. A page confirming the request has been submitted will display. A notification will be sent to the next approver in the workflow for review. All approvers associated with the workflow will be listed on this page.

| Mason   Grade Ch                                                              | ange Request                                                                                                |                        |
|-------------------------------------------------------------------------------|----------------------------------------------------------------------------------------------------|------------------------|
| Bistruccor:                                                                   | Server (1900) (USD 302-000 - Cost Rev. Colors, School Reing 310)                                            | Badest:                |
| The advention one summarial As small sell new given any same close this pape. | it is the cost aggrover in the workflow. Once agground, the instruct will be agained in linescen and to the | Baleri's academic mont |
| Directors;                                                                    |                                                                                                    |                        |
|                                                                               |                                                                                                    |                        |
| Deans:                                                                        |                                                                                                    |                        |
|                                                                               |                                                                                                    |                        |

- 8. Once approved by all users in the workflow, the record will be updated in Banner and on the student's academic record. Regardless of the decision, the submitter and the student will receive an email notification at the conclusion of the workflow, and a record of the request will be uploaded for view in WebXtender.
- All workflow participants can view a summary of activities in <u>Ellucian Workflow</u>. Click on My Cases. Cases can be viewed by choosing View any pending requests by clicking the In Progress tile. The Pending Tasks column shows the current step in the approval process.

| -                 | -                    |                   |                 |                   |       |                     |             |                                     | + |
|-------------------|----------------------|-------------------|-----------------|-------------------|-------|---------------------|-------------|-------------------------------------|---|
| 192<br>Same by Me |                      | 종<br>In Progress  |                 | ✓ 24<br>Completed |       | in 20<br>Signature  |             |                                     |   |
| teres<br>to the   |                      |                   |                 |                   |       |                     |             |                                     |   |
| Case #            | Process Name         | Case Thread Title | Pending Taeks   |                   | Matur | Start Date          | Yorish Date | Daratice                            | 0 |
| 19146             | State Crarge Replace | * 10.46           | 10 Junio Salar  | 18                | 79.04 | 3703-08-24 (9635:98 |             | $0.200(0,0) \oplus [0,1] \to 0.001$ | * |
| 17135             | Multilearnment.      | • 1010            | 17 Young Sugara |                   | 10.04 | 200-06-01 10:07 28  |             | 2 (26)(2) 70 (41)( 72 min 38)       | ~ |
|                   |                      |                   |                 |                   | -     |                     |             |                                     |   |

10. Generate a report of cases by clicking **Report User**. Select **View Report** for **RR Grade Change**.

| 🕲 ellucian                      | Hone Sattisado (F)                                                                                              |                 | in the second second se |
|---------------------------------|----------------------------------------------------------------------------------------------------|-----------------|----------------------------------------------------------------------------------------------------|
| e<br>a her                      |                                                                                                    | Report          |                                                                                                    |
| (also                           | (100) (100)                                                                                                    | True Transfer   |                                                                                                    |
| 8 (5,5%m),5                     | mad_fwleeets:#arings                                                                                            |                 | Train Frank?                                                                                                    |
| U.S. Dava, Fit                  | gar_faquat                                                                                                    |                 | Non-Neurity                                                                                                    |
| CLR, Physer, 2                  | Dist ( a give a start a start a start a start a start a start a start a start a start a start a start a start a |                 | The Party Property in the Party Party Part |
| <ul> <li>018,54,8100</li> </ul> | why Report                                                                                                    |                 | The Paper                                                                                                    |
| At Date Charp                   |                                                                                                    |                 | A Very Depart.                                                                                                    |
| fiff talerer Page               | dain.                                                                                                    |                 | Construction of the local division of the local division of the lo |
| Tuber have and                  | i Dato Anton                                                                                                    |                 | New Yours                                                                                                    |
|                                 |                                                                                                    | nue (1) (1) (1) |                                                                                                    |
|                                 |                                                                                                    |                 |                                                                                                    |
| D NUTLY .                       |                                                                                                    |                 |                                                                                                    |

11. Choose the preferred file type. The report will be sent to your Mason email address.

| eport. HR Grad | Change     |             |                    |                                                         |              |              |                  | i, |
|----------------|------------|-------------|--------------------|---------------------------------------------------------|--------------|--------------|------------------|----|
| - Distant - 1  |            |             |                    |                                                         |              | -            |                  |    |
| 100            | 1994       | Constant of | (Disease)          |                                                         | and a second | Terrary (    | And Serve Tree   |    |
| > Tatus CAN    | OPALED     |             |                    |                                                         |              |              |                  |    |
| impi -         | LINCOLER   | 1000        | a. Saturishi agesi | (12)54:17:197:011 - Apple 17 Programming                |              | Pak.2021     | NATIONAL ADDA 18 |    |
| - Dates COM    | PLETER .   |             |                    |                                                         |              |              |                  |    |
| 15845          | COMPLETEE  | 1000        | Finalizatio Change | (#4304) INS ADVCDE Data Moning for Ban Ages             |              | Barrent 2021 |                  |    |
| 17167          | COMPLETED  | 100         | Lipstuda Charge    | (8141)-2509-100-002 - Composition Mailing Vehice        |              | Falcoux.     |                  |    |
| 10007          | COMPLETED  | 1000        | Healaste Charge    | (#4254) NET 431: CB4 - Data Mixing for Res Apps         |              | Summer 2021  |                  |    |
| 148.00         | COMPLETED  | 100         | Hermodia Charge    | WERE RIGH 122-247 - Returned Ing Cargill                |              | Surrow 201   |                  |    |
| 10100          | COMPLETED  | 1000        | Linstudia Charge   | Matthe Het Att. Col Cole Moving the Bay Agen            |              | Barrow 2021  |                  |    |
| 8004           | COMPLETED  | 1000        | Heatuator Diange   | (10001) (77 387 GL1 - Applied I7 Programming            |              | 3umg 2021    |                  |    |
| 104            | COMPLETED. | 1000        | Alexandra Chama    | 120000 (Bills, 100, 225 - Deneral Response 8 - Lab Date |              | Summ 2021    |                  |    |

For more information on this topic, please contact <u>regwf@gmu.edu</u>.